## CARSI 用户资源访问流程(Ovid 版)

## 1、打开浏览器,输入 <u>http://ovidsp.ovid.com/</u>,选择"Institutional"。

| ← → C △ ③ 不 | 安全   ovidsp.ovid.com                                                    |                                                                                                    | * 🛛 🛛 \varTheta 🗄       |
|-------------|-------------------------------------------------------------------------|----------------------------------------------------------------------------------------------------|-------------------------|
| Ovid®       |                                                                         |                                                                                                    | Support & Training Help |
|             | Ovid Login User ID: 1 Password: Login OpenAthens Institutional Ovid SSO | Eigen Structure<br>Buy immediate access to full text<br>content from the latest, most<br>trusted journals<br>Browse Articles |                         |

## 2、输入我校的英文名称进行查询,也可以通过"Institution Name"按学校英文名称首 字母进行浏览查询,然后点击进入。

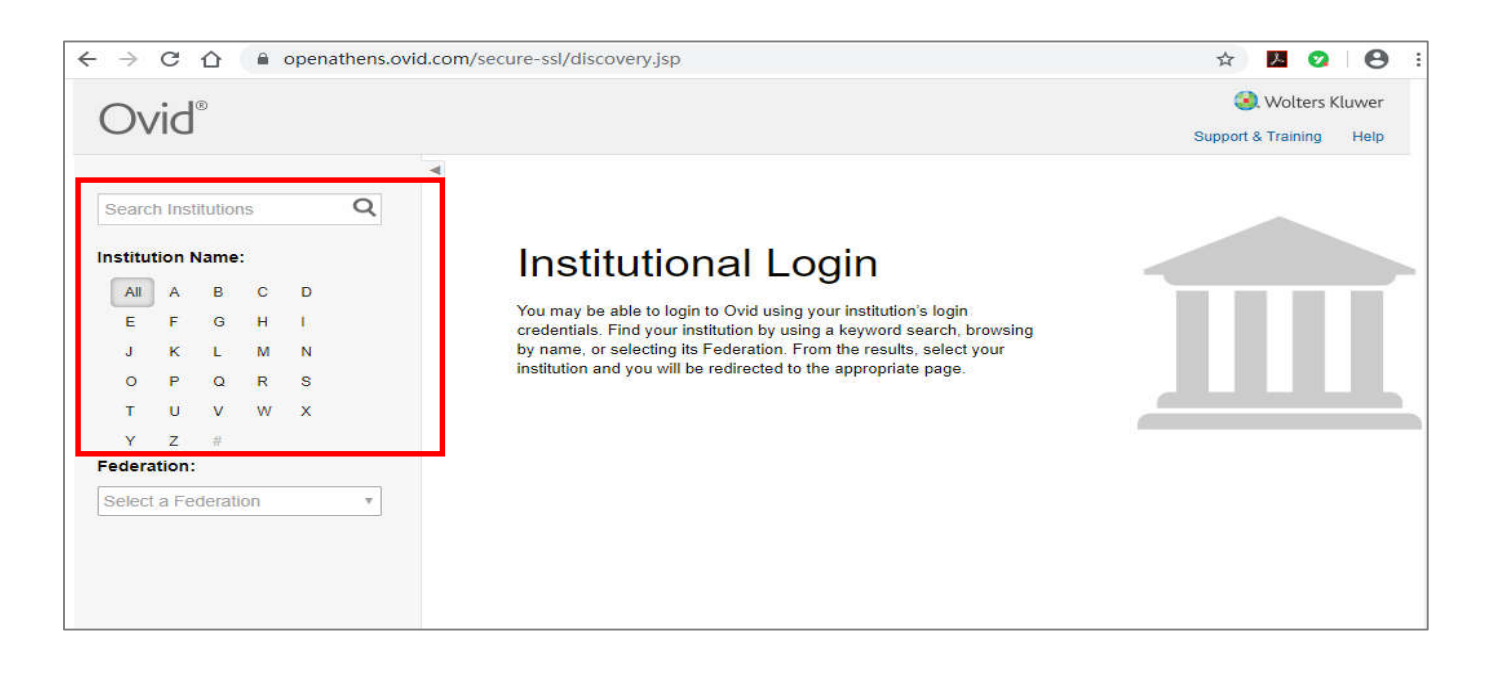

<sup>2020</sup>年4月24日

|                                         |                                            |                                          |                           |                                          |          | -       |       |
|-----------------------------------------|--------------------------------------------|------------------------------------------|---------------------------|------------------------------------------|----------|---------|-------|
| fujian                                  |                                            |                                          |                           |                                          | Q        |         |       |
| Fujiar                                  | Agric                                      | ulture                                   | and F                     | orestr                                   | y Unive  | rsity   |       |
| Fujiar                                  | Medi                                       | cal Ur                                   | niversi                   | ty                                       |          |         |       |
| Eulier                                  | 1276                                       |                                          | iversit                   | la la la la la la la la la la la la la l |          |         |       |
| Fujiar                                  | Norn                                       | nal Un                                   | iversi                    | y                                        |          |         |       |
| Fujiar                                  | Norn<br>Univ                               | nal Un<br>ersity                         | of Tra                    | ditiona                                  | Chine    | se Med  | icine |
| Fujiar<br>Fujiar<br>View                | n Norn<br>n Unive<br>All Se                | ersity<br>ersith                         | of Tra<br>Resul           | ditiona<br>Its                           | Chine    | se Med  | icine |
| Fujiar<br>Fujiar<br>View<br>O           | Norn<br>Univ<br>All Se<br>P                | ersity<br>earch<br>Q                     | of Tra<br>Resul           | ditiona<br>Its<br>S                      | Chine    | se Med  | icine |
| Fujiar<br>View<br>O<br>T                | Norn<br>Univ<br>All Se<br>P<br>U           | ersity<br>earch<br>Q<br>V                | of Tra<br>Resul<br>R<br>W | ditiona<br>Its<br>S<br>X                 | Chine    | se Medi | icine |
| Fujiar<br>Fujiar<br>View<br>O<br>T<br>Y | n Norm<br>n Unive<br>All Se<br>P<br>U<br>Z | ersity<br>ersity<br>earch<br>Q<br>V<br># | of Tra<br>Resul<br>R<br>W | ditiona<br>Its<br>S<br>X                 | l Chine: | se Medi | icine |

## Institutional Login

You may be able to login to Ovid using your institution's login credentials. Find your institution by using a keyword search, browsing by name, or selecting its Federation. From the results, select your institution and you will be redirected to the appropriate page.

3、跳转到我校登录页面,输入学校统一身份认证系统账号密码后,即可进入 Ovid 平台开始资 源访问。

|                                                               |           | My Account   | My PayF |
|---------------------------------------------------------------|-----------|--------------|---------|
| My Workspace                                                  |           |              |         |
|                                                               |           |              |         |
| Select Resource(s) to search:                                 |           |              |         |
| All Resources                                                 |           | *            |         |
| Books@Ovid May 18, 2020                                       |           | 0            |         |
| CAB Abstracts 1990 to 2020 Week 19                            |           | 0            |         |
| Food Science and Technology Abstracts 1969 to 2020 May Week 2 |           | 0            |         |
|                                                               |           |              |         |
|                                                               |           |              |         |
|                                                               |           |              |         |
|                                                               |           |              |         |
|                                                               |           |              |         |
|                                                               |           |              |         |
|                                                               |           |              |         |
|                                                               |           | *            |         |
| OK                                                            |           | 0.000        |         |
|                                                               | Add Group | Delete Group |         |